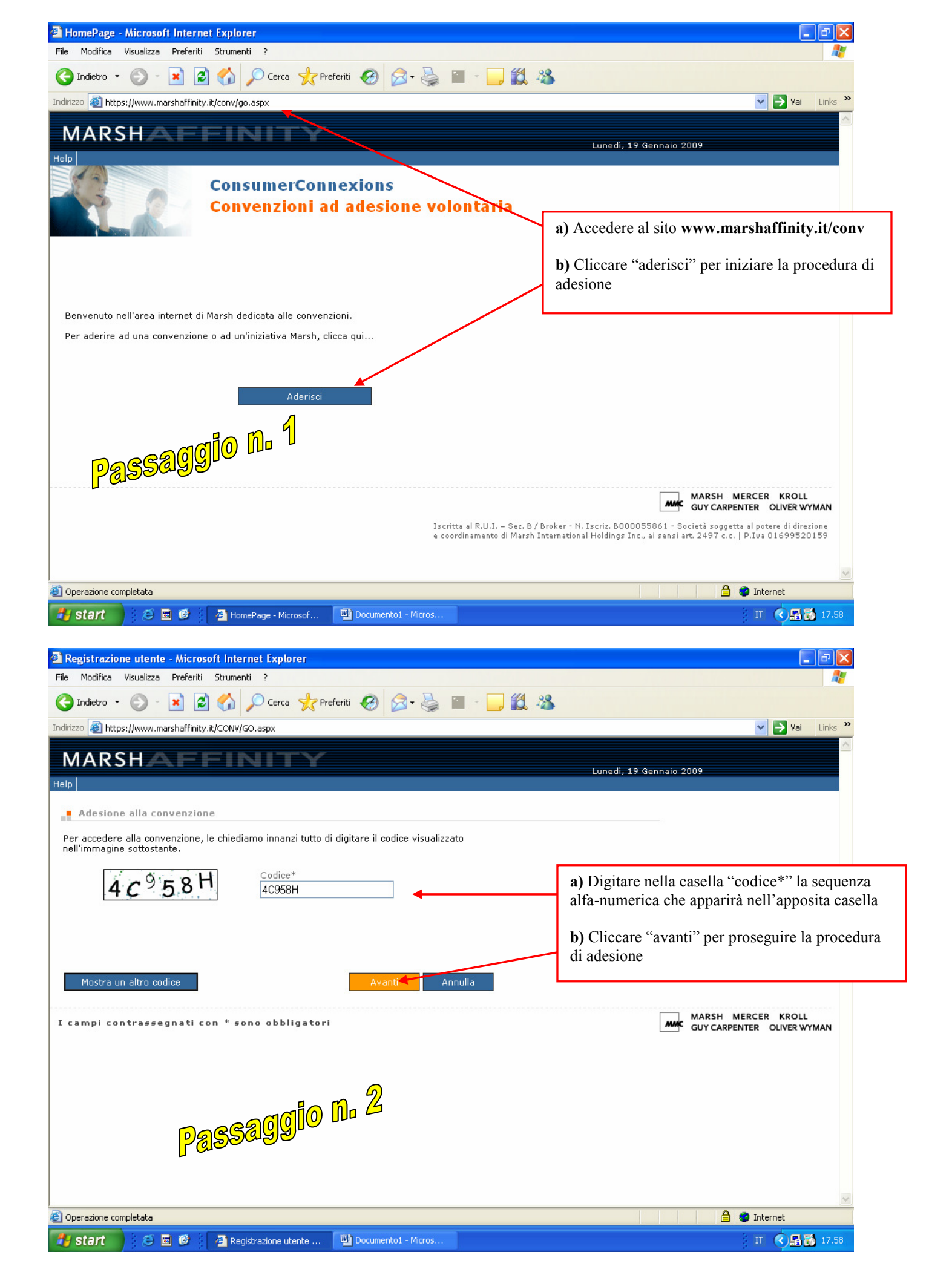

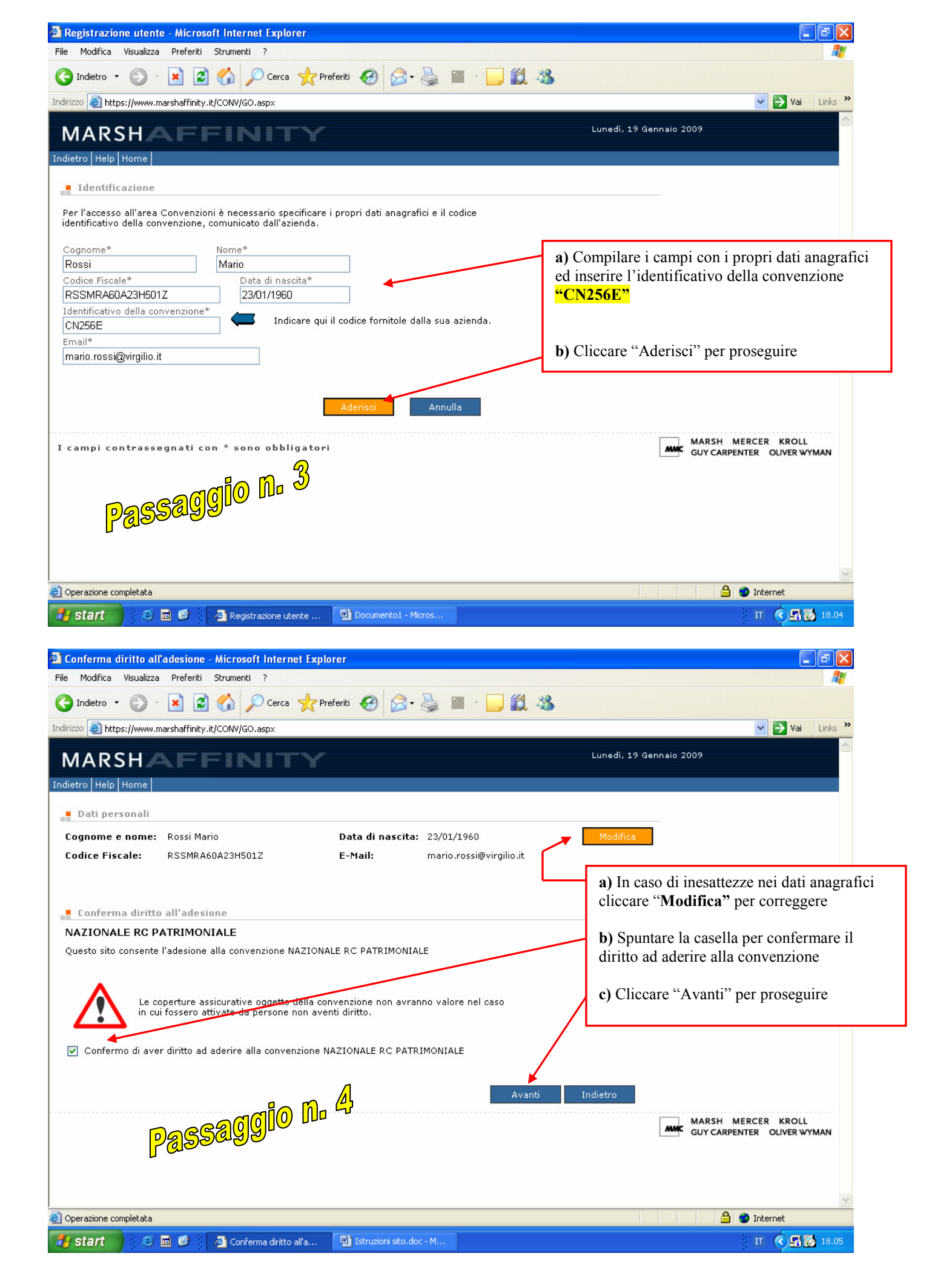

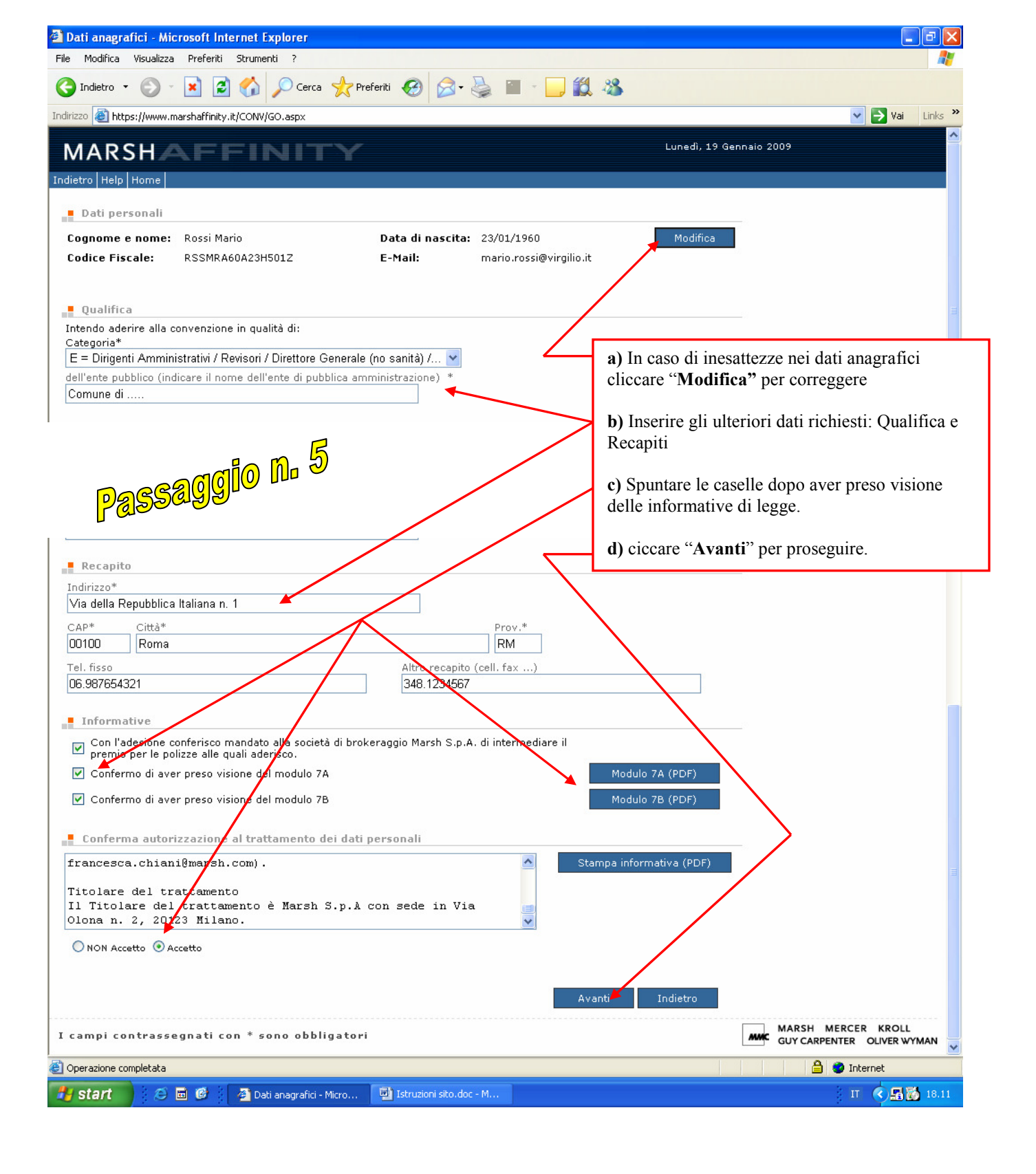

| a) In caso di                                                                                                    | c <mark>hieste - Microsoft Internet Explorer</mark><br>Jalizza Preferiti Strumenti ?                                                                                                    |                                                                                                    |
|----------------------------------------------------------------------------------------------------|----------------------------------------------------------------------------------------------------|----------------------------------------------------------------------------------------------------|
| inesattezze nei                                                                                                    | 🔍 - 💌 😰 🏠 🔎 Cerca 🤺 Preferiti 🚱 🔗 - 🚵 🕋 - 🥅 🏭 🦓                                                                                                    |                                                                                                    |
| dati anagrafici                                                                                                    |                                                                                                    | Vai Links »                                                                                                    |
| cliccare                                                                                                    |                                                                                                    |                                                                                                    |
| Modifica <sup>22</sup> per                                                                                                    | ne                                                                                                    |                                                                                                    |
| concegere                                                                                                    | ali                                                                                                    |                                                                                                    |
| Cognome e r                                                                                                    | nome: Rossi Mario Data di nascita: 23/01/1960                                                                                                    | Modifica 💦                                                                                                    |
| Codice Fisca                                                                                                    | Ile: RSSMRA60A23H501Z E-Mail: mario.rossi@virgilio.it                                                                                                    | <b>b</b> ) Selezionare entrambe le                                                                                                    |
| Ente:                                                                                                    | Comune di                                                                                                    | combinazioni di massimali oppu                                                                                                    |
| Categoria:                                                                                                    | E = Dirigenti Amministrativi / Revisori / Direttore Generale (no sanità) /                                                                                                    | quella prescelta tra le due.                                                                                                    |
| Indirizzo:                                                                                                    | Via della Repubblica Italiana n. 1<br>00100 Roma (RM)                                                                                                    | Prendere visione e stampare                                                                                                    |
| Telefono:                                                                                                    | 06.987654321 Tel. Cell.: 348.1234567                                                                                                    | l'informativa e le condizioni di                                                                                                    |
| _ Coperture                                                                                                    | e richieste                                                                                                    | polizza                                                                                                    |
| Desidero attiva                                                                                                    | are le seguenti coperture:                                                                                                    |                                                                                                    |
| Responsabilità                                                                                                    | a patrimoniale - Primo rischio (massimale 1.000.000,00 Euro) SI 💌 Informa                                                                                                    | ativa Condizioni 🗐                                                                                                    |
| Responsabilità                                                                                                    | a patrimoniale - Secondo rischio (massimale 2.500.000,00 Euro) NO 💌                                                                                                    | c) Inserire la data di decorrenza                                                                                                    |
|                                                                                                    | Adesione (es. gg/mm/aaaa)*                                                                                                    | dell'adesione (possibilità di                                                                                                    |
| Indicare la dat                                                                                                    | ta di adesione compresa tra 20/11/2008 e 19/01/2009                                                                                                    | retrodatare fino a 60 gg.)                                                                                                    |
| La scadenza d                                                                                                    | felle coperture è in data 30/06/2009                                                                                                    | d) Spuntare la casella e cliccare                                                                                                    |
|                                                                                                    |                                                                                                    | "Avanti per proseguire                                                                                                    |
| 🔽 Conferma                                                                                                    | o di aver letto e stampato l'informativa relativa ciascuna delle coperture di cui richiedo l'attivazior                                                                                                    | ne.                                                                                                    |
|                                                                                                    |                                                                                                    |                                                                                                    |
|                                                                                                    | DASSayyy" -                                                                                                    | vanti Indietro                                                                                                    |
| I campi cont                                                                                                    | trassegnati con * sono obbligatori                                                                                                    | MARSH MERCER KROLL                                                                                                    |
|                                                                                                    | alatata                                                                                                    |                                                                                                    |
| Operazione comp                                                                                                    | Jetata -                                                                                                    |                                                                                                    |
| 🦉 start                                                                                                    | 😥 🖻 🦉 🥻 🤌 Coperture richieste 🖳 Istruzioni sito.doc - M                                                                                                    | П 🔹 🖬 🔯 18.13                                                                                                    |
| Costo delle co<br>Costo delle co<br>a) In caso di<br>inesattezze nei                                                                                                    | Coperture richieste Di Istruzioni sito.doc - M                                                                                                    | т 🔹 🖬 🔀 18.13<br>— 🖻 🗙<br>—                                                                                                    |
| <ul> <li>a) Costo delle contra delle contra delle con</li></ul> | Image: Comparison of the second state of the second state of the second sta                    | П С 18.13<br>П С 18.13<br>П С 18.13<br>П С 18.13<br>П С 18.13<br>П С 18.13                                                                                                    |
| Costo dello co<br>a) In caso di<br>inesattezze nei<br>dati anagrafici<br>cliccare                                                                                                    | Coperture richieste  Coperture richieste  Coperture richieste e scelta modalità pagamento - Microsoft Internet Explorer  alizza Preferiti Strumenti ?  Alizza Preferiti Coperture richieste  Alizza Preferiti Coperture richieste  Alizza Preferiti Preferiti Copertu                                                                                                    | IT C 18.13                                                                                                    |
| Costo dello co<br>a) In caso di<br>inesattezze nei<br>dati anagrafici<br>cliccare<br>"Modifica" per                                                                                                    | Image: Coperture richieste   Istruzioni sito.doc - M  Internet Explorer  Internet Explorer  Internet Explore                           | IT C INAS Xai Links Xai Links Xai Li |
| Costo delle co<br>a) In caso di<br>inesattezze nei<br>dati anagrafici<br>cliccare<br>"Modifica" per<br>correggere                                                                                                    | Coperture richieste     Istruzioni sito.doc - M                                                                                                    | IT C R M 18.13                                                                                                    |
| Costo delle co<br>Costo delle co<br>Costo delle co<br>a) In caso di<br>inesattezze nei<br>dati anagrafici<br>cliccare<br>"Modifica" per<br>correggere<br>Codice Fisca                                                                                                    | Coperture richieste  Coperture richieste                                                                                                    | IT C III IIII<br>III IIIIIIIIIIIIIIIIIIIIII                                                                                                    |
| a) In caso di<br>inesattezze nei<br>dati anagrafici<br>cliccare<br>"Modifica" per<br>correggere<br>Codice Fisca<br>Ente:                                                                                                    | Coperture richieste Istruzioni sito.doc - M Internet Explorer Internet Explorer                                                                                                    | IT C III III IIII<br>III IIIIIIIIIIIIIIIIII                                                                                                    |
| a) In caso di<br>inesattezze nei<br>dati anagrafici<br>cliccare<br>"Modifica" per<br>correggere<br>Codice Fisca<br>Ente:<br>Categoria:                                                                                                    | Coperture richieste Istruzioni sito.doc - M Internet Explorer Internet Explorer                                                                                                    | IT C III IIII<br>III IIIIIIIIIIIIIIIIIIIIII                                                                                                    |
| Costo delle co<br>a) In caso di<br>inesattezze nei<br>dati anagrafici<br>cliccare<br>"Modifica" per<br>correggere<br>Codice Fisca<br>Ente:<br>Categoria:<br>Indirizzo:                                                                                                    | Coperture richieste Istruzioni sito.doc - M Interture richieste e scelta modalità pagamento - Microsoft Internet Explorer Interture richieste e scelta modalità pagamento - Microsoft Internet Explorer Interture richieste e scelta modalità pagamento - Microsoft Internet Explorer Interture richieste e scelta modalità pagamento - Microsoft Internet Explorer Interture richieste e scelta modalità pagamento - Microsoft Internet Explorer Interture richieste e scelta modalità pagamento - Microsoft Internet Explorer Interture richieste e scelta modalità pagamento - Microsoft Internet Explorer Interture richieste e scelta modalità pagamento - Microsoft Internet Explorer Internet e scelta modalità pagamento - Microsoft Internet Explorer Internet e scelta modalità pagamento - Microsoft Internet e scelta modalità pagamento - Microsoft Internet e scelta modalità pagamento - Microsoft Internet e scelta modalità pagamento -                                                                                                    | IT VI 18.13                                                                                                    |
| Costo delle co a) In caso di inesattezze nei dati anagrafici cliccare "Modifica" per correggere Codice Fisca Ente: Categoria: Indirizzo: Telefono:                                                                                                    | Coperture richieste Istruzioni sito.doc - M Internet Explorer Internet Explorer                                                                                                    | IT Vai Links »<br>Modifica                                                                                                    |
| Start     Start     Costo delle ce     Costo delle ce     Costo d            | Coperture richieste Istruzioni sito.doc - M Internet Explorer Internet Explorer Internet Explorer Internet Strumenti ? Internet Strumenti ?                                                                                                    | IT C I I I I I I I I I I I I I I I I I I                                                                                                    |
| Start     Start     Costo delle ce     Costo delle ce     Costo d            | Coperture richieste Istruzioni sto.doc - M Interview richieste e scelta modalità pagamento - Microsoft Internet Explorer Interview richieste e scelta modalità pagamento - Microsoft Internet Explorer Interview richieste e scelta modalità pagamento - Microsoft Internet Explorer Interview richieste e scelta modalità pagamento - Microsoft Internet Explorer Interview richieste e scelta modalità pagamento - Microsoft Internet Explorer Interview richieste e scelta modalità pagamento - Microsoft Internet Explorer Interview richieste e scelta modalità pagamento - Microsoft Internet Explorer Interview richieste e scelta modalità pagamento - Microsoft Internet Explorer Interview richieste e scelta modalità pagamento - Microsoft Internet Explorer Interview richieste e scelta modalità pagamento - Microsoft Internet Explorer Interview richieste Interview richieste                                                                                                    | II VIIIIIIIIIIIIIIIIIIIIIIIIIIIIIIIIII                                                                                                    |
| Start     Costa delle c     Costa delle c     Categoria:     Indirizzo:     Telefono:     Coperture     Responsabilità     Responsabilità                                                                                                    | Image: Solution is the second of the second of | II VI 18.13                                                                                                    |
| Start     Start     Costo delle c     Costo delle c     Costo            | Image: Coperture richieste       Istruzioni sito.doc - M         Image: Coperture richieste e scelta modalità pagamento - Microsoft Internet Explorer         alizza Preferiti       Struzioni sito.doc - M         Image: Coperture richieste e scelta modalità pagamento - Microsoft Internet Explorer         alizza Preferiti       Cerca         Image: Rossi Mario       Data di nascita:         Data di nascita:       23/01/1960         Ile:       RSSMRA60A23H501Z         E = Nail:       mario.rossi@virgilio.it         Comune di       E = Dirigenti Amministrativi / Revisori / Direttore Generale (no sanità) /         Via della Repubblica Italiana n. 1       00100 Roma (RM)         06.987654321       Tel. Cell.:       348.1234567         richieste       Image: Scadenza:       30/06/2009 (ortection)         Image: Scadenza:       31/12/2008 (ore 24.00)       Scadenza:       30/06/2009 (ortection)                                                                                                    | E 24.00)                                                                                                    |
| Codice Fisca Ente: Categoria: Indirizzo: Telefono: Cogerture Responsabilità Responsabilità                                                                                                    | Image: Coperture richieste   Istruzioni sto.doc - M Interpreter ichieste e scelta modalità pagamento - Microsoft Internet Explorer   Image: Referiti   Struzioni sto.doc - M   Image: Rossi Mario   Data di nascita: 23/01/1960   Image: Rossi Mario   Data di nascita: 23/01/1960   Image: Rossi Mario   Data di nascita: 23/01/1960   Image: Rossi Mario   Data di nascita: 23/01/1960   Image: Rossi Mario   Data di nascita: 23/01/1960   Image: Rossi Mario   Data di nascita: 23/01/1960   Image: Rossi Mario   Data di nascita: 23/01/1960   Image: Rossi Mario   Data di nascita: 23/01/1960   Image: Rossi Mario   Data di nascita: 23/01/1960   Image: Rossi Mario   Data di nascita: 23/01/1960   Image: Rossi Mario   Data di nascita: 23/01/1960   Image: Rossi Mario   Data di nascita: 23/01/1960 Image: Rossi Mario Comune di E = Dirigenti Amministrativi / Revisori / Direttore Generale (no sanità) / Via della Repubblica Italiana n. 1 06.987654321 Tel. Cell.: 348.1234567 Internete Apatrimoniale - Primo rischio (massimale 1.000.000,00 Euro) I patrimoniale - Secondo rischio (massimale 2.500.000,00 Euro) Decorrenza: 31/12/2008 (ore 24.00) Scadenza: 30/06/2009 (ore                                                                                                    | E 24.00)                                                                                                    |
| Codice Fisca Ente: Categoria: Indirizzo: Telefono: Responsabilità Responsabilità I costo dell'ad                                                                                                    | Image: Solution is the second of the second of | IT CINC 18.13                                                                                                    |
| Start     Start     Costo delle c     Costo delle c     Costo delle c     Costo delle c     Costo     Codice Fisca     Ente:     Categoria:     Indirizzo:     Telefono:     Coperture     Responsabilità     Responsabilità     Costo     Il costo dell'ad                                                                                                    | Image: Solution of the second of the second of the seco                    | SI<br>NO<br>e 24.00)<br>b) Selezionare la modalità di<br>pagamento "Bonifico Bancario"                                                                                                    |
| Codice Fisca Ente: Categoria: Indirizzo: Telefono: Responsabilità Responsabilità                                                                                                    | Image: Coperture richieste     Image: Coperture richieste e scelta modalită pagamento - Microsoft Internet Explorer     Image: Research and alită pagamento - Microsoft Internet Explorer     Image: Rossi Mario     Image: Rossi Mario        Image: Rossi Mario        Image: Rossi Mario         Image: Rossi Mario           Image: Rossi Mario                 Image: Rossi Mario <b>Cerca</b> Image: Rossi Mario Image: Data di Inascita: 23/01/1960 <b>Cerca Cerca Preferiti</b> Image: Rossi Mario Image: Data di Inascita: 23/01/1960    Ite: RSSRRA60A23H5012  E-Mail:    Image: Rossi Mario Image: Data di Inascita: 23/01/1960   Ite: RSSRRA60A23H5012  E-Mail:    Image: Rossi Mario Image: Data di Inascita: 23/01/1960   Ite: RSSRRA60A23H5012  E-Mail:    Image: Rossi Mario Image: Data di Inascita: 23/01/1960   Ite: Rossi Rossi Mario Image: Data di                                                                                                    | SI<br>NO<br>e 24.00)<br>b) Selezionare la modalità di<br>pagamento "Bonifico Bancario"<br>c) Cliccare "Avanti" per proseguire                                                                                                    |
| Codice Fisca Ente: Categoria: Indirizzo: Telefono: Coperture Responsabilità Responsabilità Costo dell'ad                                                                                                    | Coperture richieste e scelta modalità pagamento - Microsoft Internet Explorer aliza Preferiti Strumenti ? Aliza Preferiti Strumenti ? Aliza Preferiti Primo Primo P                                                                                                    | I Vi UNG<br>Modifica<br>No<br>e 24.00)<br>b) Selezionare la modalità di<br>pagamento "Bonifico Bancario"<br>c) Cliccare "Avanti" per proseguire                                                                                                    |
| Start      Costo delle c      a) In caso di      inesattezze nei      dati anagrafici     cliccare      "Modifica" per correggere      Codice Fisca Ente: Categoria: Indirizzo: Telefono:     Coperture Responsabilità Responsabilità                                                                                                    | Image: Solution of the second of the second of | SI<br>NO<br>e 24.00)<br>b) Selezionare la modalità di<br>pagamento "Bonifico Bancario"<br>c) Cliccare "Avanti" per proseguire                                                                                                    |
| Start     Start     Costo delle c     Costo delle c     Cato delle c     Cato delle c     Cato delle c     Codice risca     Ente:     Categoria:     Indirizzo:     Telefono:     Coperture     Responsabilità     Responsabilità     Costo     Il costo dell'ad                                                                                                    | <b>Productive richieste e scelta modalità pagamento - Microsoft Internet Explorer Preferiti Strumenti ? Preferiti Strumenti ? Preferiti Strumenti ? Preferiti Strumenti ? Preferiti Operatoria di mascita:</b> 23/01/1960 <b>Preferiti Preferiti Prefer</b>                                  | SI<br>NO<br>e 24.00)<br>b) Selezionare la modalità di<br>pagamento "Bonifico Bancario"<br>c) Cliccare "Avanti" per proseguire                                                                                                    |
| Codice Fisca Ente: Categoria: Indirizzo: Telefono: Coperture Responsabilità Responsabilità Resp        | Image: Structure richieste <b>Coperture richieste e scelta modalità pagamento - Microsoft Internet Explorer</b> alizza   Preferiti Strumenti ?   Image: Rossi Mario   Data di nascita:   23/01/1960   Ide:   RSSMRA60A23H5012   E - Mail:   me:   Rossi Mario   Data di nascita:   23/01/1960   Ide:   RSSMRA60A23H5012   E - Mail:   mario.rossi@virgilio.it   Comune di   E = Dirigenti Amministrativi / Revisori / Direttore Generale (no sanità) /   Via della Repubblica Italiana n. 1   00100 Roma (RM)   06.987654321   Tel. Cell.:   348.1234567   richieste   à patrimoniale - Primo rischio (massimale 1.000.000,00 Euro)   b patrimoniale - Secondo rischio (massimale 2.500.000,00 Euro)   Decorrenza:   31/12/2008 (ore 24.00)   Scadenza:   30/06/2009 (orc   78,72   Euro   agamento                                                                                                    | SI<br>No<br>e 24.00)<br>b) Selezionare la modalità di<br>pagamento "Bonifico Bancario"<br>c) Cliccare "Avanti" per proseguire                                                                                                    |
| Start      Costo delle c      a) In caso di      inesattezze nei      dati anagrafici     cliccare     "Modifica" per      correggere      Codice Fisca     Ente:     Categoria:     Indirizzo:     Telefono:     Coperture     Responsabilità     Responsabilità     Costo     Il costo dell'ad      Modalità di pag     Bonifico Banc                                                                                                    | Image: Coperture richieste       Image: Istruzioni sto.doc - M         Image: Coperture richieste e scelta modalità pagamento - Microsoft Internet Explorer         Image: Comparison of the strumention of the structure richieste e scelta modalità pagamento - Microsoft Internet Explorer         Image: Rossi Mario         Image: Rossi Mario                                                                                                    | Image: SI NO   SI NO   e 24.00)   b) Selezionare la modalità di pagamento "Bonifico Bancario" c) Cliccare "Avanti" per proseguire                                                                                                    |
| Codice Fisca Ente: Categoria: Indirizzo: Telefono: Cooperture Responsabilità Responsabilità Res        | Image: Coperture richieste       Image: Istrustoni stoudor - M         Image: Coperture richieste e scelta modalità pagamento - Microsoft Internet Explorer         Image: Referiti Strumenti ?         Image: Rossi Mario         Data di nascita:         23/01/1960         Image: Rossi Mario         Data di nascita:         23/01/1960         Image: Rossi Mario         Data di nascita:         23/01/1960         Image: Rossi Mario         Data di nascita:         23/01/1960         Image: Rossi Mario         Data di nascita:         23/01/1960         Image: Rossi Mario         Data di nascita:         23/01/1960         Image: Rossi Mario         Data di nascita:         23/01/1960         Image: Rossi Mario         Data di nascita:         23/01/1960         Image: Rossi Mario         Data di nascita:         23/01/1960         Image: Rossi Mario         Data di nascita:         23/01/1960         Image: Rossi Mario         Data di nascita:         23/01/1960         Image: Rossi Mario         Data di nascita:     <                                                                                                    | I I     I                         <                                                                                                    |

| in caso di                                                                                                    |                                                                                                    |                                                                                                    |                                                                                                    |
|----------------------------------------------------------------------------------------------------|----------------------------------------------------------------------------------------------------|----------------------------------------------------------------------------------------------------|----------------------------------------------------------------------------------------------------|
| esattezze nei                                                                                                    | 🖉 🎽 😰 🎲 🎾 Ce                                                                                                    | rca 💥 Preferiti 😻 🔯 🖷 🔛 🛄 🦄                                                                                                    |                                                                                                    |
| ati anagrafici                                                                                                    | www.marshaffinity.it/CONV/GO.aspx                                                                                                    |                                                                                                    | Vai Li                                                                                                    |
| iccare                                                                                                    | ali                                                                                                    |                                                                                                    |                                                                                                    |
| viounica per                                                                                                    | me: Rossi Mario                                                                                                    | Data di nascita: 23/01/1960                                                                                                    | Modifica                                                                                                    |
| Jileggere                                                                                                    | : RSSMRA60A23H501Z                                                                                                    | E-Mail: mario.rossi@virgilio.it                                                                                                    |                                                                                                    |
| Ente:                                                                                                    | Comune di                                                                                                    |                                                                                                    |                                                                                                    |
| Categoria:                                                                                                    | E = Dirigenti Amministra<br>Via della Repubblica Ital                                                                                                    | ativi / Revisori / Direttore Generale (no sanita) /<br>liana n 1                                                                                                    |                                                                                                    |
| Indirizzo:                                                                                                    | 00100 Roma (RM)                                                                                                    |                                                                                                    |                                                                                                    |
| Telefono:                                                                                                    | 06.987654321                                                                                                    | Tel. Cell.: 348.1234567                                                                                                    |                                                                                                    |
| Coperture r                                                                                                    | ichieste                                                                                                    |                                                                                                    |                                                                                                    |
| Responsabilità p                                                                                                    | atrimoniale - Primo rischio (ma                                                                                                    | assimale 1.000.000,00 Euro)                                                                                                    | SI                                                                                                    |
| Responsabilità p                                                                                                    | atrimoniale - Secondo rischio (i                                                                                                    | massimale 2.500.000,00 Euro)                                                                                                    | NO (2000 ( 24.00)                                                                                                    |
|                                                                                                    |                                                                                                    | Decorrenza: 31/12/2008 (0re 24.00) Statenza: 30/08/                                                                                                    | /2009 (018 24.00)                                                                                                    |
| Costo                                                                                                    | particular and a state of the state of the s |                                                                                                    |                                                                                                    |
| II costo dell'ades                                                                                                    | none alla convenzione, calculati                                                                                                    | o sulla base dei dati sopra riportati è:                                                                                                    |                                                                                                    |
|                                                                                                    |                                                                                                    | 68,72 Euro + per la copertura assicurativa                                                                                                    |                                                                                                    |
| <mark>                                    </mark>                                                                                                    | 199°°                                                                                                    | 10,00 Euro + per la gestione                                                                                                    | b) Cliccare "Conferma" per                                                                                                    |
|                                                                                                    |                                                                                                    | 78,72 Euro                                                                                                    | proseguire                                                                                                    |
| Pagamento                                                                                                    |                                                                                                    |                                                                                                    |                                                                                                    |
| Il pagamento av                                                                                                    | verrà tramite: <u>Bonifico Banca</u>                                                                                                    | rio                                                                                                    |                                                                                                    |
| La pagina succes                                                                                                    | ssiva consentirà di visualizzare                                                                                                    | e stampare i dati per il bonifico.                                                                                                    |                                                                                                    |
|                                                                                                    |                                                                                                    | × .                                                                                                    |                                                                                                    |
|                                                                                                    |                                                                                                    | Conferma                                                                                                    | Indietro                                                                                                    |
| <b>B</b>                                                                                                    |                                                                                                    |                                                                                                    |                                                                                                    |
| Operazione comple                                                                                                    | iata                                                                                                    |                                                                                                    | 🗐 🥥 Internet                                                                                                    |
| Rienilogo info                                                                                                    | accolte e conferma pagamen                                                                                                    | o raccolt Will Istruzioni sito.doc - M                                                                                                    | ा <b>्रहो</b> ।                                                                                                    |
| Riepilogo info i<br>File Modifica Visu                                                                                                    | accolte e conferma pagamen                                                                                                    | o raccolt 🤤 Istruzioni sito.doc - M<br>to - Microsoft Internet Explorer                                                                                                    | ्रा ् <b>्रह</b> ा<br>                                                                                                    |
| Riepilogo info<br>File Modifica Visu                                                                                                    | accolte e conferma pagamen<br>Halizza Preferiti Strumenti ?                                                                                                    | oraccolt 🖳 Istruzioni sito.doc - M<br>ito - Microsoft Internet Explorer<br>rca 📌 Preferiti 🚱 🔗 - چ 🔟 - 🗔 🛍 🖏                                                                                                    | ्रा ् ् क्षि<br>                                                                                                    |
| File Modifica Visu                                                                                                    | Accolte e conferma pagamen<br>Halizza Preferiti Strumenti ?<br>Preferiti Strumenti ?<br>Cel<br>www.marshaffinity.it/CONV/GO.aspx                                                                                                    | rca $\stackrel{\text{We}}{\longrightarrow}$ Preferiti $\stackrel{\text{We}}{\bigotimes}$ $\stackrel{\text{We}}{\bigotimes}$ $\stackrel{\text{We}}{\longrightarrow}$ $\stackrel{\text{We}}{\longrightarrow}$ $\stackrel{\text{W}}{\longrightarrow}$ $\stackrel{\text{W}}{\longrightarrow}$ $\text{$ |                                                                                                    |
| Contraction of the second second sec | Accolte e conferma pagamen<br>alizza Preferiti Strumenti ?                                                                                                    | o raccolt · Listruzioni sito.doc - M<br>ito - Microsoft Internet Explorer<br>irca                                                                                                    | , IT 《 , S 1<br>. C<br>. C<br>. C<br>. C<br>. C<br>. C<br>. C<br>. C                                                                                                    |
| Cognome e po                                                                                                    | Accolte e conferma pagamen<br>Halizza Preferiti Strumenti ?                                                                                                    | n raccolt Etruzioni sito.doc - M                                                                                                    | T ← S 1<br>- C<br>Vai<br>Modifica                                                                                                    |
| Cognome e no Codice Fiscale                                                                                                    | Image: Second second second                                | o raccolt ♥ Istruzioni sito.doc - M<br>to - Microsoft Internet Explorer<br>rca                                                                                                    | T ← S 1<br>Vai<br>Modifica                                                                                                    |
| Start  Riepilogo info  File Modifica Visu  Tindirizzo  Tindirizzo  Tindirizzo  Todir person  Cognome e no  Codice Fiscale  Ente:                                                                                                    | Accolte e conferma pagamen<br>alizza Preferiti Strumenti ?<br>WWW.marshaffinity.it/CONV/GO.aspx<br>ali<br>me: Rossi Mario<br>: RSSMRA60A23H501Z<br>Comune di                                                                                                    | o raccolt ♥ Istruzioni sito.doc - M<br>Ito - Microsoft Internet Explorer<br>Arca  Preferiti  Preferiti Preferiti                                                                                                    | Modifica<br>a) Ulteriore e definitiva richies                                                                                                    |
| Cognome e no Codice Fiscale Ente: Categoria:                                                                                                    | Accolte e conferma pagamen  Accolte e conferma pagamen  A  | o raccolt                                                                                                    | Modifica<br>a) Ulteriore e definitiva richies<br>conferma dei dati inseriti                                                                                                    |
| Cognome e no<br>Codice Fiscale<br>Ente:<br>Categoria:                                                                                                    | Republica Ital                                                                                                    | to - Microsoft Internet Explorer<br>Inca $\bigwedge$ Preferiti $\bigotimes$ $\bigotimes$ $\bigotimes$ $\bigotimes$ $\square$ $\bigotimes$ $\bigotimes$ $\bigotimes$ $\bigotimes$ $\bigotimes$ $\bigotimes$ $\bigotimes$ $\bigotimes$ $\bigotimes$ $\bigotimes$                                                                                                    | Modifica<br>a) Ulteriore e definitiva richies<br>conferma dei dati inseriti                                                                                                    |
| File Modifica Visu<br>File Modifica Visu<br>Condice Tescale<br>Indirizzo<br>Cognome e no<br>Codice Fiscale<br>Ente:<br>Categoria:<br>Indirizzo:<br>Totic                                                                                                    | Image: Second second second                                | o raccolt ♥ Istruzioni sito.doc - M<br>to - Microsoft Internet Explorer<br>rca   Preferiti   Preferiti   Data di nascita: 23/01/1960<br>E-Mail: mario.rossi@virgilio.it<br>ativi / Revisori / Direttore Generale (no sanità) /<br>liana n. 1                                                                                                    | Modifica<br>a) Ulteriore e definitiva richies<br>conferma dei dati inseriti                                                                                                    |
| Cognome e no<br>Codice Fiscale<br>Ente:<br>Categoria:<br>Indirizzo:<br>Telefono:                                                                                                    | Accolle e conferma pagamen         valzza       Preferiti         Strumenti       ?         •       Image: Conferma pagamen         valzza       Preferiti         Strumenti       ?         •       Image: Conferma pagamen         valzza       Preferiti         Strumenti       ?         •       Image: Conferma pagamen         valiti       Image: Conferma pagamen         me:       Rossi Mario         :       RSSMRA60A23H501Z         Comune di       E = Dirigenti Amministra         Via della Repubblica Ital       00100 Roma (RM)         06.987654321       06.987654321                                                                                                    | o raccolt                                                                                                    | Modifica<br>a) Ulteriore e definitiva richies<br>conferma dei dati inseriti                                                                                                    |
| Eleit<br>File Modifica Visu<br>File Modifica Visu<br>Minimizzo Indirizzo<br>Cognome e no<br>Codice Fiscale<br>Ente:<br>Categoria:<br>Indirizzo:<br>Telefono:<br>Coperture r                                                                                                    | Image: Contract of the second second seco                                | o raccolt                                                                                                    | Modifica<br>a) Ulteriore e definitiva richies<br>conferma dei dati inseriti                                                                                                    |
| Start<br>Riepilogo infor<br>File Modifica Visu<br>Condicia Visu<br>Indirizzo<br>Dati person<br>Cognome e no<br>Codice Fiscale<br>Ente:<br>Categoria:<br>Indirizzo:<br>Telefono:<br>Coperture r<br>Responsabilità p                                                                                                    | Image: Second stress       Rispidogo into         accolle e conferma pagamen       alizza         alizza       Preferiti       Strumenti         Image: Rossi Mario       Image: Rossi Mario         Image: Rossi Mario       Image: Rossi Mario         Image: Rossi Mar                                                                                                    | o raccolt                                                                                                    | Modifica<br>a) Ulteriore e definitiva richies<br>conferma dei dati inseriti                                                                                                    |
| File Modifica Visu<br>File Modifica Visu<br>Condica Visu<br>Indirizzo<br>Cognome e no<br>Codice Fiscale<br>Ente:<br>Categoria:<br>Indirizzo:<br>Telefono:<br>Coperture r<br>Responsabilità p                                                                                                    | accolte e conferma pagamen         alizza         Preferiti         Strumenti         Preferiti         Strumenti         Preferiti         Strumenti         Preferiti         Strumenti         Preferiti         Strumenti         Preferiti         Strumenti         Preferiti         Strumenti         Preferiti         Strumenti         Preferiti         Strumenti         Preferiti         Strumenti         Preferiti         Strumenti         Preferiti         Strumenti         Preferiti         Strumenti         Strumenti         Preferiti         Strumenti         Preferiti         Strumenti         Preferiti         Strumenti         Preferiti         Strumenti         Preferiti         Strumenti         Comune di         E         Dirigenti Amministra         Via della Repubblica Ital         00100 Roma (RM)         06.987654321                                                                                                    | to - Microsoft Internet Explorer<br>rca ☆ Preferiti ↔ ⓒ ⓒ · ⓒ □ · ⓒ ⓒ ⓒ ⓒ ⓒ ⓒ ⓒ ⓒ ↔ ⓒ ⓒ ○ ⓒ ⓒ ↔ ⓒ ⓒ ○ ⓒ ⓒ ↔ ⓒ ⓒ ○ ○ ⓒ ⓒ ○ ⓒ ⓒ ○ ⓒ ○                                                                                                    | Modifica<br>a) Ulteriore e definitiva richies<br>conferma dei dati inseriti<br>SI<br>NO<br>24.00)                                                                                                    |
| Riepilogo infor         File       Modifica       Visu         Indirizzo       Indirizzo       Introscription         Indirizzo       Introscription       Indirizzo         Cognome e no       Codice Fiscale         Ente:       Categoria:         Indirizzo:       Telefono:         Indirizzo:       Telefono:         Responsabilità p                                                                                                    | Image: Second or Second or Second o                                | o raccolt                                                                                                    | Modifica<br>a) Ulteriore e definitiva richies<br>conferma dei dati inseriti<br>SI<br>NO<br>= 24.00)                                                                                                    |
| Cognome e no Codice Fiscale Ente: Categoria: Indirizzo: Telefono: Coperture r Responsabilità p Responsabilità p                                                                                                    | Image: Second content of the second content of the second                                | o raccolt                                                                                                    | Modifica<br>a) Ulteriore e definitiva richies<br>conferma dei dati inseriti<br>SI<br>NO<br>= 24.00)                                                                                                    |
| File Modifica Visu<br>File Modifica Visu<br>Condice Visu<br>Indirizzo https://w<br>Dati person<br>Cognome e no<br>Codice Fiscale<br>Ente:<br>Categoria:<br>Indirizzo:<br>Telefono:<br>Coperture r<br>Responsabilità p<br>Responsabilità p<br>Responsabilità p                                                                                                    | accolte e conferma pagamen         alizza         Preferiti         Strumenti         Preferiti         Strumenti         Preferiti         Strumenti         Preferiti         Strumenti         Preferiti         Strumenti         Preferiti         Strumenti         Preferiti         Strumenti         Preferiti         Strumenti         Preferiti         Strumenti         Preferiti         Strumenti         Preferiti         Strumenti         Preferiti         Strumenti         Preferiti         Strumenti         Strumenti         Preferiti         Strumenti         Comune di         E = Dirigenti Amministra         Via della Repubblica Ital         00100 Roma (RM)         06.987654321         Strumeniale - Primo rischio (ma         atrimoniale - Secondo rischio (ma         strumeniale - Secondo rischio (ma         strumeniale - Secondo rischio (ma                                                                                                    | o raccolt                                                                                                    | Modifica<br>a) Ulteriore e definitiva richies<br>conferma dei dati inseriti<br>INO<br>24.00)                                                                                                    |
| Riepilogo info o     File Modifica Visu     O     Indirizzo     Indirizzo     Indirizzo     Cognome e no     Codice Fiscale     Ente:     Categoria:     Indirizzo:     Telefono:     Coperture r     Responsabilità p     Responsabilità p     Responsabilità p     Responsabilità p     Responsabilità p                                                                                                    | accolte e conferma pagamen         adizza       Preferiti         Strumenti       ?         Image: Rossi Mario       ?         Image: Rossi Mario       ?         Image:                                                                                                    | to - Microsoft Internet Explorer<br>rca ☆ Preferiti ↔ ☆ ☆ ☆ ☆ ☆ ☆ ☆ ☆ ☆ ☆ ☆ ☆ ☆ ☆ ☆ ☆ ☆ ☆                                                                                                    | Modifica<br>a) Ulteriore e definitiva richies<br>conferma dei dati inseriti<br>SI<br>are i dati.<br>9 24.00)                                                                                                    |
| Riepilogo infor<br>File Modifica Visu<br>Modifica Visu<br>Modif                                                                                                    | Image: Second content of the second content of the second                                | to - Microsoft Internet Explorer<br>to - Microsoft Internet Explorer<br>Trea                                                                                                    | Modifica<br>a) Ulteriore e definitiva richies<br>conferma dei dati inseriti<br>si<br>are i dati.<br>24.00)                                                                                                    |
| Start<br>Riepilogo info<br>File Modifica Visu<br>Tildirizzo<br>Indirizzo<br>Cognome e no<br>Codice Fiscale<br>Ente:<br>Categoria:<br>Indirizzo:<br>Telefono:<br>Coperture r<br>Responsabilità p<br>Responsabilità p<br>Responsabilità p<br>Il costo dell'ades                                                                                                    | Accolle e conferma pagamen         valizza       Preferiti         Strumenti       ?         Image:       Reside and the strumenti         Image:       Rossi Mario         Image:       Rossi Mario </td <td>to raccolt</td> <td>Modifica<br/>a) Ulteriore e definitiva richies<br/>conferma dei dati inseriti<br/>stationale e dati inseriti<br/>are i dati.<br/>24.00)<br/>SI<br/>SI<br/>NO<br/>24.00)<br/>SI<br/>SI<br/>NO<br/>SI<br/>SI<br/>SI<br/>SI<br/>SI<br/>SI<br/>SI<br/>SI<br/>SI<br/>SI</td>                                                                                                    | to raccolt                                                                                                    | Modifica<br>a) Ulteriore e definitiva richies<br>conferma dei dati inseriti<br>stationale e dati inseriti<br>are i dati.<br>24.00)<br>SI<br>SI<br>NO<br>24.00)<br>SI<br>SI<br>NO<br>SI<br>SI<br>SI<br>SI<br>SI<br>SI<br>SI<br>SI<br>SI<br>SI                                                                                                    |
| Start File Nodifica Visu File Modifica Visu Indirizzo Indirizzo Indirizzo Cognome e no Codice Fiscale Ente: Categoria: Indirizzo: Telefono: Coperture r Responsabilità p Responsabilità p Responsabilità p I costo Il costo dell'ades Pagamento                                                                                                    | accolle e conferma pagamen         alizza         Preferiti         Strumenti         Preferiti         Strumenti         Preferiti         Strumenti         Preferiti         Strumenti         Preferiti         Strumenti         Preferiti         Strumenti         Preferiti         Strumenti         Preferiti         Strumenti         Preferiti         Strumenti         Preferiti         Strumenti         Preferiti         Strumenti         Preferiti         Strumenti         Preferiti         Strumenti         Strumenti         Preferiti         Strumenti         Comune di         E = Dirigenti Amministra         Via della Repubblica Ital         00100 Roma (RM)         06.987654321         ichieste         atrimoniale - Secondo rischio (ma         cione alla convenzione, calcolato                                                                                                    | o raccolt       Istruzioni sko.doc - M         to - Microsoft Internet Explorer         rca                                                                                                    | Modifica<br>a) Ulteriore e definitiva richies<br>conferma dei dati inseriti<br>si<br>NO<br>24.00)<br>SI<br>SI<br>NO<br>24.00)<br>SI<br>SI<br>NO<br>SI<br>SI<br>NO<br>SI<br>SI<br>NO<br>SI<br>SI<br>SI<br>SI<br>SI<br>SI<br>SI<br>SI<br>SI<br>SI                                                                                                    |
| Start File Modifica Visu File Modifica Visu Indirizzo Indirizzo Indirizzo Indirizzo: Cognome e no Codice Fiscale Ente: Categoria: Indirizzo: Telefono: Coperture r Responsabilità p Responsabilità p Responsabilità p Il costo dell'ades Il costo dell'ades Il pagamento aviano aviano                                                                                                    | accolte e conferma pagamen         adzza Preferiti Strumenti ?         adzza Preferiti Strumenti ?         addizza Preferiti Strumenti ?         addizza Preferiti Strumenti ?         addizza Preferiti Strumenti ?         addizza Preferiti Strumenti ?         addizza Preferiti Strumenti ?         addizza Preferiti Strumenti ?         addizza Preferiti Strumenti ?         addizza Preferiti Strumenti ?         addizza Preferiti Strumenti ?         ali         me: Rossi Mario :         comune di         E = Dirigenti Amministra Via della Repubblica Ital 00100 Roma (RM)         06.987654321         atrimoniale - Primo rischio (ma atrimoniale - Secondo rischio (in atrimoniale - Secondo rischio (in atrimoniale - S                                                                                                    | to raccol                                                                                                    | Modifica<br>a) Ulteriore e definitiva richies<br>conferma dei dati inseriti<br>SI<br>NO<br>24.00)<br>SI<br>SI<br>NO<br>24.00)                                                                                                    |
| Start File Nodifica Visu File Modifica Visu Indirizzo Indirizzo Indirizzo Indirizzo: Cognome e no Codice Fiscale Ente: Categoria: Indirizzo: Telefono: Coperture r Responsabilità p Responsabilità p Responsabilità p I costo Il costo dell'ades Il pagamento av La pagina succes                                                                                                    | Accolle e conferma pagamen         valizza       Preferiti         Strumenti       ?         Image:       Reside and and and and and and and and and and                                                                                                    | to raccolt                                                                                                    | Modifica<br>a) Ulteriore e definitiva richies<br>conferma dei dati inseriti<br>SI<br>NO<br>24.00)<br>SI<br>PORTINA<br>SI<br>NO<br>24.00)                                                                                                    |
| Start File Nodifica Visu File Modifica Visu Indirizzo Indirizzo Indirizzo Indirizzo: Cognome e no Codice Fiscale Ente: Categoria: Indirizzo: Telefono: Coperture r Responsabilità p Responsabilità p Responsabilità p Il costo dell'ades Il pagamento av La pagina succes                                                                                                    | Accolle e conferma pagamen         adizza       Preferiti         Strumenti       ?         Image:       Reside and and and and and and and and and and                                                                                                    | to raccolt                                                                                                    | Modifica<br>a) Ulteriore e definitiva richies<br>conferma dei dati inseriti<br>si<br>are i dati.<br>24.00)<br>SI<br>SI<br>NO<br>24.00)<br>SI<br>SI<br>NO<br>SI<br>SI<br>NO<br>SI<br>SI<br>SI<br>SI<br>SI<br>SI<br>SI<br>SI<br>SI<br>SI                                                                                                    |
| Start File Modifica Visu File Modifica Visu Indietro • Indirizzo Indirizzo Ente: Categoria: Indirizzo: Telefono: • Coperture r Responsabilità p Responsabilità p Il costo dell'ades Il costo dell'ades Il pagamento av La pagina succes                                                                                                    | Accolle e conferma pagamen         adizza       Preferiti         Strumenti       ?         Image: Rossi Mario       ?         Image: Rossi Mario       ?         Image:                                                                                                    | to - Microsoft Internet Explorer<br>rca ☆ Preferiti @ @ @ - @ @ - @ @ @ @ @ @ @ @ @ @ @ @                                                                                                    | Modifica<br>a) Ulteriore e definitiva richies<br>conferma dei dati inseriti<br>No<br>24.00)<br>Modifica<br>Modifica<br>A) Ulteriore e definitiva richies<br>conferma dei dati inseriti                                                                                                    |
| Start File Modifica Visu File Modifica Visu Indirizzo Indirizzo Indirizzo Indirizzo: Cognome e no Codice Fiscale Ente: Categoria: Indirizzo: Telefono: Coperture r Responsabilità p Responsabilità p Responsabilità p Responsabilità p Il costo dell'ades Il costo dell'ades Il pagamento av La pagina succes                                                                                                    | Accolle e conferma pagamen         adzza Preferiti Strumenti ?         Image: Preferiti Strumenti ?         Image: Preferiti Strumenti ?         Image: Rossi Mario         RSSMRA60A23H501Z         Comune di         E = Dirigenti Amministra         Via della Repubblica Ital         00100 Roma (RM)         06.987654321         ichieste         atrimoniale - Primo rischio (ma         atrimoniale - Secondo rischio (i         cione alla convenzione, calcolato         visualizzare         sisiva consentirà di visualizzare                                                                                                    | to - Microsoft Internet Explorer<br>rea Preferiti Preferiti Preferite Preferite Preferite Preferit                                                                                                    | Modifica<br>a) Ulteriore e definitiva richies<br>conferma dei dati inseriti<br>si dati<br>si dati<br>are i dati<br>are i dati |

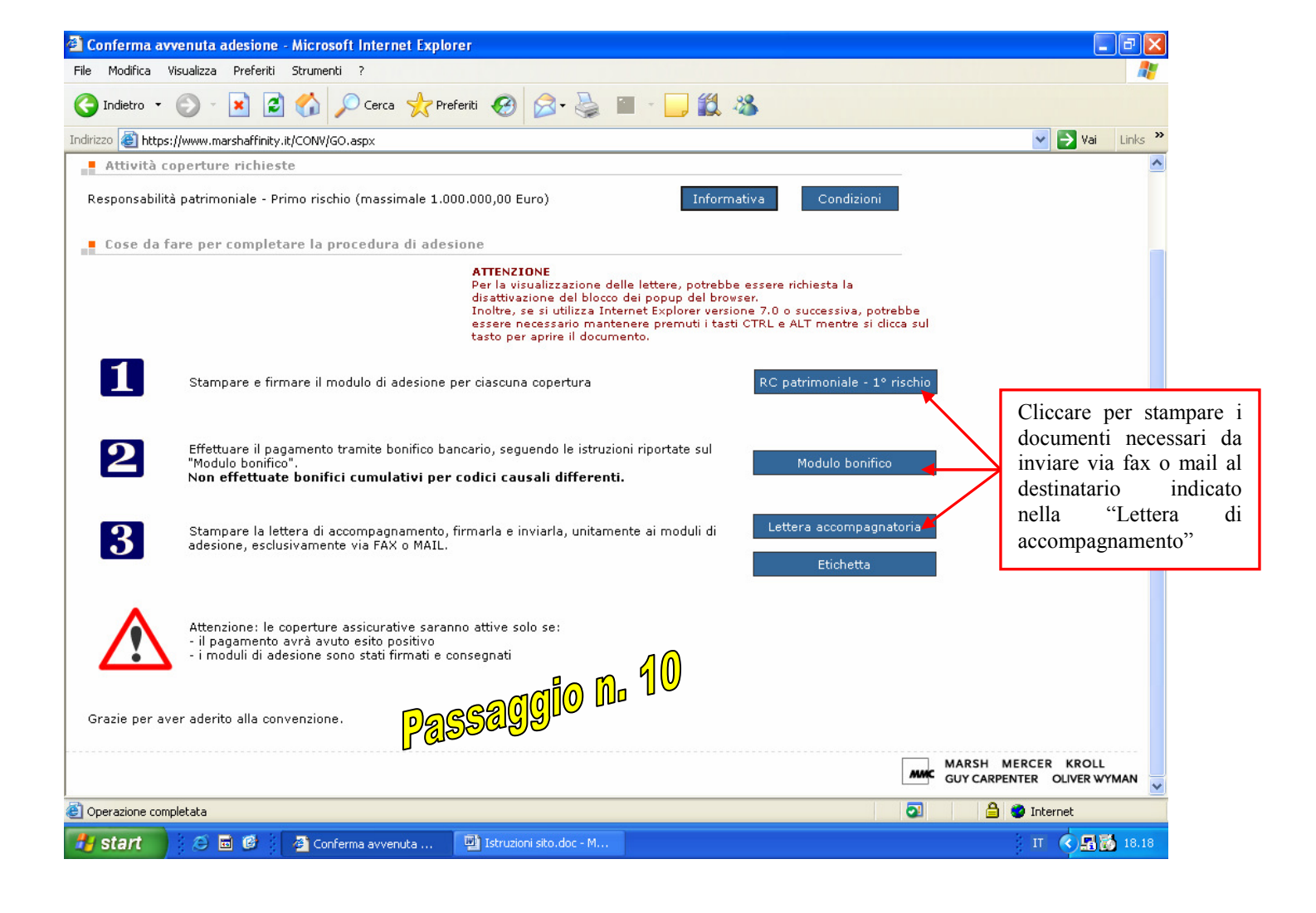